### Útmutató

## Publikációs és hivatkozási adatok benyújtása a Bolyai pályázathoz az MTMT-ből (2025)

A Bolyai János Kutatási Ösztöndíjhoz a Magyar Tudományos Művek Tára (MTMT) adatbázisból 2024-ban automatikusan veszi át adatokat.

#### A Pályázó feladatai az MTMT-ből átadott adataival kapcsolatban

- 1. Az MTMT rendszerben pályázati adatok kitöltése előtt
  - a. a fokozatszerzés dátumának rögzítése az MTMT szerzői adatlapján,

b. a szakterületi táblázat beállításának ellenőrzése, illetve beállítása a pályázó MTMT szerzői adatlapján,

c. a Pályázó MTMT Munkásság listája publikációs és hivatkozási adatainak, valamit az Összefoglaló és a kiválasztott szakterületi táblázat értékei pontosságának ellenőrzése, illetve a szükséges korrekciók elvégzése

- 2. A pályázati adatok megadásakor a Bolyai Pályázati Rendszerben
  - a. az MTMT ID pontos megadása

# A PhD fokozat dátumának rögzítése, valamint a szakterületi táblázat beállításának ellenőrzése, illetve beállítása

Szakterületi táblázat beállítása

Ahhoz, hogy a Bolyai Pályázati Rendszer át tudja venni, ellenőrizni kell, hogy a Pályázó az MTMT szerzői adatlapján beállította-e a megfelelő szakterületi táblázatot.

Az MTMT belépést követően klikkeljen a "Saját adatok" gombra, majd válassza az "Adataim szerkesztése" lehetőséget. A megjelenő adatlapon lefelé görgetve megtalálható a "Szakterületi összesítés" sor. Ha van benne megadva táblázat, és megfelelő, akkor nincs több teendő, ha nincs kitöltve, vagy másikat szeretne választani a Pályázó, akkor a "Szakterületi összesítés" sor végén klikkeljen a nagyító ikonra. A megnyíló ablakban válassza ki a szakterületének megfelelő MTA Osztály szakterületi összefoglaló táblázatát és klikkeljen a "Mentés és bezárás" gombra. Ezt követően, amennyiben PhD fokozatot nem szükséges beállítania, a teljes adatlapot is mentse a "Mentés és bezárás" gombbal.

| • = 4 •                       | MTMT2 szerver                                                                                                    | Rendszerüzenetek                                                                                                    | (2) Fónu                                                                               | m (10495)             | ()zeneteim (0)       | Céduláim (0)       | Saját adatok                                                                | •                               | Kijelentkezés                               |
|-------------------------------|----------------------------------------------------------------------------------------------------|----------------------------------------------------------------------------------------------------|----------------------------------------------------------------------------------------|-----------------------|----------------------|--------------------|-----------------------------------------------------------------------------|---------------------------------|---------------------------------------------|
| v<br>Idézéskapcsolat<br>Admin | Közleményeim<br>0/1<br>Käelölés 🔳 🗍 Szűkités                                                                                    | Nytivánossá tesz<br>Összes állapot +                                                                                                    | Új<br>Import •                                                                         | Serviceset            | Műveletek<br>Szerzők | Duplumok  Idézések | Személyi adatlap<br>Adatalm szerkesztése<br>Jelszó változtatás<br>Munkásság | Tonès<br>usrailli<br>Téblizat • | Verztók<br>Cédulók<br>Lísta - Részletes - • |
| Szákkés - Oyberesés           | 1 Direct Elemen (Text)<br>Text3<br>SUTO 55 TEXTAINA<br>Hybrix Magua<br>Whitewal diffactionas<br>Kozlemény: 31842349<br>Ustanó n | Elemér ) MTMT Texatisbor : Te<br>( <u>0324-4792</u> ): 3 (5) pp 6-10 (2<br>( <u>0324-4792</u> ): 3 (5) pp 6-10 (2<br>( <u>0324-4792</u> ): 3 (5) pp 6-10 (2<br>( <u>0324-4792</u> ): 3 (5) pp 6-10 (2) (2) (2) (2) (2) (2) (2) (2) (2) (2) | nszt Eled ; Tenszt Elek<br>2021 ;<br>m jelölt 1<br>m jelölt (Szakcilók )   Tu<br>lemér | dományos ( kés tevele |                      |                    | Tudományos tablázat                                                         |                                 |                                             |

| Szerző szerkesztés <u>e: Tes</u>                                                                                                    | rt Elemér                                                                                                    |                                                                                                    | 00                    |
|----------------------------------------------------------------------------------------------------|----------------------------------------------------------------------------------------------------|----------------------------------------------------------------------------------------------------|-----------------------|
| Közlemények teljes                                                                                                    |                                                                                                    |                                                                                                    |                       |
| eddig.                                                                                                    |                                                                                                    |                                                                                                    |                       |
| ldézők teljes ettől:                                                                                                    |                                                                                                    |                                                                                                    | m                     |
| ldézők teljes eddig:                                                                                                    |                                                                                                    |                                                                                                    |                       |
| Szerzőazonosítók:                                                                                                    | Szerzőazonosító                                                                                                    |                                                                                                    | 00                    |
| Tudományosztályozás -<br>MTA:                                                                                                    | Tudományosztályoz                                                                                                    | is - MTA                                                                                                    | 00                    |
| Szerzői nevek:                                                                                                    | Szeczől pév                                                                                                    |                                                                                                    | 0.0                   |
|                                                                                                    | Elemer Teszt                                                                                                    |                                                                                                    | × 50                  |
|                                                                                                    | Teszt E                                                                                                    |                                                                                                    | d? ×                  |
|                                                                                                    | Teszt Elemer                                                                                                    |                                                                                                    | er ×                  |
| Megbizottak:                                                                                                    | Szerző                                                                                                    |                                                                                                    | 00                    |
| Megbizó szerzők:                                                                                                    |                                                                                                    |                                                                                                    |                       |
| Szakterületi összesítés:                                                                                                    |                                                                                                    |                                                                                                    | 000                   |
| Válogatott közlemények                                                                                                    | 2                                                                                                    |                                                                                                    |                       |
| listāja nyilvānos.                                                                                                    |                                                                                                    |                                                                                                    |                       |
|                                                                                                    |                                                                                                    |                                                                                                    |                       |
|                                                                                                    |                                                                                                    |                                                                                                    |                       |
| MTA.                                                                                                    | MICHAELS NATION                                                                                                    |                                                                                                    |                       |
| MTA.<br>Szerzől nevek                                                                                                    | Szerzői név                                                                                                    |                                                                                                    | 00                    |
| MTA.<br>Szerzől nevek                                                                                                    | Szerzől név<br>Elemer Teszt                                                                                                    |                                                                                                    | 00<br>12<br>12<br>12  |
| MTA.<br>Szerzől nevek                                                                                                    | Elemen Teszt<br>Teszt E<br>Teszt Elemen                                                                                                    | Cantal Revea Cables                                                                                                    | 03<br>윤 ×<br>윤 ×      |
| MTA<br>Szerzől nevek<br>Menhivottak                                                                                                    | Second new<br>Elemen Teszt<br>Teszt E<br>Teszt Elemen                                                                                                    | Csatol: Riport Sablon                                                                                                    | 년 ×<br>군 ×            |
| MTA,<br>Szerzől nevek<br>Megbizottak                                                                                                    | Scottol new<br>Elemen Teszt<br>Teszt E<br>Teszt Elemen<br>Scottol                                                                                                    | Csatol: Riport Sablon                                                                                                    | 이 이<br>양 ×<br>양 ×     |
| MTA<br>Szerzől nevek<br>Megbizottak<br>Megbizó szerzők                                                                                                    | Szerzel név<br>Elemer Teszt<br>Teszt Elemer<br>Szerzé                                                                                                    | Csatol: Riport Sabion           Keresés                                                                                                    | 문 ×<br>란 ×            |
| MTA<br>Szerzől nevek<br>Megbizottak<br>Megbiző szerzők<br>Szaklerületi összesítés                                                                                                    | Second Joint Second Second Sec                                                                                                    | Csatol: Riport Sabion Csatol: Riport Sabion Keresés MTA I. Nyelv- és Irodalomtudományok Osztálýának irodalomtudományi összefoglaló táblázata MTA I. Nyelv- és Irodalomtudományok Osztálýának nyelvtudományi összefoglaló táblázata                                                                                                    | 다.<br>탄 ×<br>탄 ×      |
| MTA<br>Szerzől nevek<br>Megbizottak<br>Megbiző szerzők<br>Szakterületi összesítés<br>Válogatot közlemények                                                                                                    | Second portion of Second Parameters of Second Parameters of Second Param                                                                                                    | Csatol: Riport Sablon  Keresés  MTAL Nyelv- és Irodalomtudományok Osztálýának rodalomtudományi összefoglaló táblázata MTAL Nyelv- és Irodalomtudományok Osztálýának zenetudományi összefoglaló táblázata MTAL Nyelv- és Irodalomtudományok Osztálýának zenetudományi összefoglaló táblázata                                                                                                    | ↔ ↔<br>로 ×<br>군 ×     |
| MTA<br>Szerzől nevek<br>Megbizóttak<br>Megbizó szerzők:<br>Szaktaruleti összesíhés<br>Válogatot közlemények<br>Istájá nyilvános,                                                                                                    | Secret division<br>Secret division<br>Elemen Tesst<br>Tesst Elemen<br>Secret                                                                                                    | Csatol: Riport Sablon  Keresés  MTA I. Nyelv- és Irodalomtudományok Osztálýának rodalomtudományi összefoglaló táblázata MTA I. Nyelv- és Irodalomtudományok Osztálýának zenetudományi összefoglaló táblázata MTA I. Nyelv- és Irodalomtudományok Osztálýának zenetudományi összefoglaló táblázata MTA I. Nyelv- és Irodalomtutományok Osztálýának zenetudományi összefoglaló táblázata MTA I. Nyelv- és Irodalomtutományok Osztálýának zenetudományi összefoglaló táblázata MTA I. Nyelv- és Irodalomtutományok Osztálýának zenetudományi összefoglaló táblázata                                                                                                    | 00<br>로 ×<br>군 ×      |
| MTA<br>Szerzől nevek<br>Megbizóttak<br>Megbizó szerzők:<br>Szaktarulető összesíhés<br>Válogatot közlemények<br>listája nyílvános<br>Registráció dátuma<br>Utolső belépés                                                                                                    | Secret deix<br>Elemer Teszt<br>Teszt E<br>Teszt Elemer<br>Secret<br>2021-02-03 10 20 53                                                                                                    | Csatol: Riport Sablon<br>Keresés.<br>MTA I. Nyelv- és Irodalomtudományok Osztálýának irodalomtudományi összefoglaló táblázata<br>MTA I. Nyelv- és Irodalomtudományok Osztálýának zenetudományi összefoglaló táblázata<br>MTA I. Nyelv- és Irodalomtudományok Osztálýának zenetudományi összefoglaló táblázata<br>MTA I. Nyelv- és Irodalomtudományok Osztálýának soszefoglaló táblázata<br>MTA II. Nyelv- és Irodalomtudományok Osztálýának csoszefoglaló táblázata<br>MTA II. Filozófial és Történetudományok Osztálýának csoszefoglaló táblázata<br>MTA III. Metemátkai Tudományok osztálýálásata                                                                                                    | 00<br>문 ×<br>문 ×      |
| MTA<br>Szerzől nevek:<br>Megbizottak<br>Megbizó szerzők:<br>Szakterületi összesítés<br>Valogatott köztemények<br>listája nyiVános:<br>Regisztréci dátuma:<br>Utolső belépés<br>Nyilákozat ellogadva:                                                                                                 | Storad of a                                                                                                    | Csatol: Riport Sablon<br>Keresés                                                                                                    | 00<br>문 ×<br>문 ×      |
| MTA<br>Szarzól nevek:<br>Megbizottak<br>Megbizó szerzők:<br>Szaktarulati ősszesíhés<br>Válogatot közlemények<br>listájá nylvános:<br>Regisztráció dátuma:<br>Utolsó belépés<br>Nylatkozat elfogadva<br>inaktiváló.                                                                                   | Secret of view<br>Element Tasst<br>Tesst Element<br>Secret<br>Secret<br>S | Csatol: Riport Sablon  Keresés  MTA I. Nyelv- és Irodalomtudományok Osztálýának irodalomtudományi összefoglaló táblázata MTA I. Nyelv- és Irodalomtudományok Osztálýának zenetudományi összefoglaló táblázata MTA I. Nyelv- és Irodalomtudományok Osztálýának néprajztudományi összefoglaló táblázata MTA I. Nyelv- és Irodalomtudományok Osztálýának soszefoglaló táblázata MTA I. Rilozófial és Tordenetudományok Osztálýának soszefoglaló táblázata MTA II. Nyelv- és Irodalomtudományok Osztálýának soszefoglaló táblázata MTA II. Ajelv- és Irodenetudományok Osztálýának soszefoglaló táblázata MTA II. Ajeártudományok osztály táblázata MTA V. OrvosI Tudományok Osztálýának csszesítő táblázata                                                                                                    | 6 3<br>월 ×<br>문 ×     |
| MTA<br>Szarzól nevek:<br>Megbizottak<br>Megbizó szerzők:<br>Szaktarulati ősszenikés<br>Válogatot közlemények<br>listájá nylvános.<br>Regisztráció dátuma:<br>Utolsó belépés<br>Nyllatkozat elfogadra.<br>Inatólváló:                                                                                 | Secred reiv<br>Elemen Taszt<br>Teszt E<br>Teszt Elemen<br>Secred<br>Secred<br>2021-02-03 10:20 53<br>2021-02-01 15:11:27                                                                                                    | Csatol: Riport Sabion  Keresés  MTA I. Nyelv- és Irodalomtudományok Osztályának irodalomtudományi összefoglaló táblázata MTA I. Nyelv- és Irodalomtudományok Osztályának nejsrajztudományi összefoglaló táblázata MTA I. Nyelv- és Irodalomtudományok Osztályának nejsrajztudományi összefoglaló táblázata MTA I. Nyelv- és Irodalomtudományok Osztályának nejsrajztudományi összefoglaló táblázata MTA I. Nyelv- és Irodalomtudományok Osztályának nejsrajztudományi összefoglaló táblázata MTA I. Nyelv- és Irodalomtudományok Osztályának nejsrajztudományi összefoglaló táblázata MTA II. Ajvelt- és Irodalomtudományok Osztályának nejsrajztudományi Táblázata MTA V. Ayaítudományok Osztályának osszefoglaló táblázata MTA V. Ayaítudományok Osztályának osszefoglaló táblázata MTA V. Műszaki Tudományok Osztályának osszefoglaló táblázata MTA V. Műszaki Tudományok Osztályának osszefoglaló táblázata                                                                                                    | 6 3<br>율 ×<br>译 ×     |
| MTA<br>Szarzól nevel:<br>Megbizottak<br>Megbizó szerzők:<br>Szaktaruled összenkés<br>Valogatot kozlemények<br>listája nylivános;<br>Regisztráció dáluma<br>Utolsó belépés<br>Nyilatkozat ellogadva:<br>Inaktiváló;<br>Shibboleh ID<br>Li d provider                                                  | Storzol new<br>Elemen Taszt<br>Teszt Elemen<br>Storzol<br>2021-02-03 10:20 53<br>2021-02-01 15:11:27                                                                                                    | Csatol: Riport Sabkon  Keresés  MTA I. Nyelv- és Irodalomtudományok Osztálýának irodalomtudományi összefoglaló táblázata MTA I. Nyelv- és Irodalomtudományok Osztálýának rujeh/tudományi összefoglaló táblázata MTA I. Nyelv- és Irodalomtudományok Osztálýának nyelvtudományi összefoglaló táblázata MTA I. Nyelv- és Irodalomtudományok Osztálýának oszefoglaló táblázata MTA II. Matematikai Tudományok Osztálýtak oszefoglaló táblázata MTA II. Matematikai Tudományok Osztálýtak oszefoglaló táblázata MTA V. Orosí Tudományok Osztálýtak összefolt táblázata MTA VI. Mászaki Tudományok Osztálýtak összefoglaló táblázata MTA VI. Kemiai Tudományok Osztálýtak összefoglaló táblázata MTA VI. Kemiai Tudományok Osztálýtak összefoglaló táblázata MTA VII. Kemiai Tudományok Osztálýtak összefoglaló táblázata MTA VII. Kemiai Tudományok Osztálýtak összefoglaló táblázata MTA VII. Kemiai Tudományok Osztálýtak összefoglaló táblázata                                                                                                    | 문 ×<br>란 ×            |
| MTA<br>Szerzől nevel:<br>Megbizottak<br>Megbizó szerzők<br>Szakterületi öszerzők<br>Szakterületi öszerséké<br>Válogatot kölemények<br>listája nyílvános;<br>Regisztiació dátuma:<br>Utolsó belépés<br>Nyílatkozat elfogadva<br>Inaktíviló:<br>Shibboleth ID.<br>Id provider                          | Storzol new<br>Elemen Testt<br>Testt E<br>Test Elemen<br>Storzol<br>2021-02-03 10 20 53<br>2021-02-01 15 11:27                                                                                                    | Csatol: Riport Sablon<br>Keresés                                                                                                    | (전 ×<br>전 ×           |
| MTA<br>Szerzől nevek<br>Megbizottak<br>Megbizó szerzők<br>Szakroleli ősszerzők<br>Szakroleli ősszersíkés<br>Válogatot közlemények<br>listája nyilvános:<br>Regisztráció dátuma:<br>Utolsó belépés<br>Nyilákozat elfogadva<br>Inaktiváló:<br>Shibboleth ID.<br>Id provider<br>Intézményhez csatolás ( | Storadinary Service I<br>Storadinary Service I<br>Elemen Tesst<br>Tesst Elemen<br>Service<br>2021-02-03 10 20 53<br>2021-02-01 15 11:27<br>Internetinghor Acad<br>Tesst Elemen - MTM                                                                                                    | Csatol: Riport Sablon<br>Keresés. Control Control Contro | 다.<br>다.<br>다. ×      |
| MTA<br>Szarzól nevek:<br>Megbizóttak<br>Megbizó szerzők:<br>Szaktarulati összesítés<br>Valogatott közlemények<br>Istája nylvános:<br>Regisztráció dátuma<br>Utolsó belépés<br>Nyllátkozat ellogadva<br>Inaktiváló:<br>Shibbolsth ID<br>Isi provider<br>Intézményinez ceatolás *                      | Elemer Teast<br>Teast E<br>Teast Elemer<br>Source<br>Source<br>2021-02-03 10:20:53<br>2021-02-01 15:11:27<br>Intermenybox codel<br>Teast Elemer - MTM                                                                                                    | Csatol: Riport Sablon  Keresés  Keresés  Keresés  Karsés  Kars   | · · · ·<br>로 ×<br>군 × |
| MTA<br>Szarzól nevek:<br>Megbizóttak<br>Megbizó szerzők:<br>Szaklerületi ősszesítés<br>Valogatott közlemények<br>Itatája nylvános:<br>Regisztéci dátuma<br>Utolső belépés<br>Nylátkozat ellógadva<br>Inaktiváló:<br>Shibboleth ID<br>Id provider<br>Intézményhez csatolás. <sup>4</sup>              | Scoredow<br>Elemen Teast<br>Teast E<br>Teast Elemen<br>Scored<br>Scored   | Csatol: Riport Sablon<br>Keresés.<br>MTAI. Nyelv- és Irodalomtudományok Osztálýának irodalomtudományi összefoglaló táblázata<br>MTAI. Nyelv- és Irodalomtudományok Osztálýának rodentudományi összefoglaló táblázata<br>MTAI. Nyelv- és Irodalomtudományok Osztálýának zenetudományi összefoglaló táblázata<br>MTAI. Nyelv- és Irodalomtudományok Osztálýának zenetudományi összefoglaló táblázata<br>MTAI. Nyelv- és Irodalomtudományok Osztálýának szenetudományi összefoglaló táblázata<br>MTAI. Nyelv- és Irodalomtudományok Osztálýának szenetudományi összefoglaló táblázata<br>MTAI. II. Matematikal Tudományok osztálý táblázata<br>MTAI. Matematikal Tudományok Osztálýának összefoglaló táblázata<br>MTA VI. Agrártudományok Osztálýának összefoglaló táblázata<br>MTA VII. Slodjai Tudományok Osztálýának összefoglaló táblázata<br>MTA VII. Biológiai Tudományok Osztálýának összefoglaló táblázata<br>MTA VII. Biológiai Tudományok Osztálýának összefoglaló táblázata<br>MTA VII. Slodmányok Osztálýának összefoglaló táblázata<br>MTA VII. Slodsál Tudományok Osztálýának tásszefoglaló táblázata<br>MTA VII. Slodsál Tudományok Osztálýanak táblázata<br>MTA X. Fizikai Tudományok Osztálýának táblázata                                                                                                    | · · · ·<br>로 ×<br>군 × |
| MTA<br>Szerzől nevek:<br>Megbizóttak<br>Megbizó szerzők:<br>Szaklerületi ősszesítés<br>Valogatott közlemények<br>listája nylvános:<br>Regisztekő dátuma<br>Utolső belépés<br>Nyláktozat ellógadva<br>Inaktiváló:<br>Shibboleth ID<br>Id provider<br>Intézményhez csatolás *<br>Megjegyzés            | Scoredow<br>Elemen Teast<br>Teast E<br>Teast Elemen<br>Scored<br>Scored   | Csatol: Riport Sablon<br>Keresés.<br>MTAI. Nyelv- és Irodalomtudományok Osztálýának irodalomtudományi összefoglaló táblázata<br>MTAI. Nyelv- és Irodalomtudományok Osztálýának irodalomtudományi összefoglaló táblázata<br>MTAI. Nyelv- és Irodalomtudományok Osztálýának zenetudományi összefoglaló táblázata<br>MTAI. Nyelv- és Irodalomtudományok Osztálýának zenetudományi összefoglaló táblázata<br>MTAI. Nyelv- és Irodalomtudományok Osztálýának szenetudományi összefoglaló táblázata<br>MTAI. Nyelv- és Irodalomtudományok Osztálýának szenetudományi összefoglaló táblázata<br>MTAI. II. Matematikal Tudományok osztálý táblázata<br>MTAI. Matematikal Tudományok Osztálýának összefoglaló táblázata<br>MTA VI. Agrártudományok Osztálýának összefoglaló táblázata<br>MTA VI. Kémiai Tudományok Osztálýának összefoglaló táblázata<br>MTA VII. Biológiai Tudományok Osztálýanak táblázata<br>MTA VII. Biológiai Tudományok Osztálýanak táblázata<br>MTA VII. Sizdai Tudományok Osztálýanak táblázata<br>MTA XII. Fizikai Tudományok Osztálýának táblázata                                                                                                    | · · · ·<br>로 ×<br>군 × |

#### PhD fokozat beállítása

Az megnyitott "Adataim szerkesztése" adatlapon a "Fokozatok" sorban ellenőrizhető, hogy megadta-e már a tudományos fokozatát és annak megszerzési idejét. Amennyiben ez még nem történt meg, klikkeljen a "Fokozatszerzés" sor végén a "+" ikonra. A megnyíló ablakban a "Fokozat" sor végén a nagyító ikonra klikkelve jelölje ki a "PhD" lehetőséget, majd klikkeljen a lap jobb alsó szélén a "Kiválaszt és bezár" gombra. Ezután a "Megszerzés éve" mezőbe írja be a fokozat megszerzésének évét. Amennyiben Ön a IV. Agrártudományok Osztályához tartozó Pályázó, töltse ki a "Beadás éve" mezőt is. A kitöltéseket követően klikkeljen a "Csatol & bezár" gombra. A teljes "Adataim szerkesztése" adatlapot is mentse a "Mentés és bezárás" gombbal.

|             | Koli<br>Grif Telefon                                         |                                      |                      |
|-------------|--------------------------------------------------------------|--------------------------------------|----------------------|
|             | Regisztrációs<br>Kil megjegyzés                              |                                      |                      |
|             |                                                              |                                      |                      |
|             | Svilatán idaus *                                             |                                      |                      |
|             | Fotormak                                                     |                                      | $\sim$               |
|             |                                                              |                                      |                      |
|             | - idézőben                                                   | Új hozzáadása: Fokozatszerzés        | 0.0                  |
|             | Közlemények<br>karbantama etől<br>Közlemények                | Fokozat."                            | <b>0</b> •           |
|             | karbantama ettől<br>megjelentése                             | Megszerzés éve *                     |                      |
| 10 /        | Közlamények                                                  | Kötelezően kitöltendő mező           |                      |
| 50          | karbantartva ediligi                                         | Beadás éve                           |                      |
| 1.2         | Közlamények<br>karbantartva eddig                            | Konzulens                            | ୁ ଜି ତ               |
| 12          | megjelenkése                                                 | További konzulensek:                 |                      |
| 41          | Az idézők nyikántartasa<br>karbantartia ettől                | Megjegyzés:                          |                      |
| 57          | Az idézők nyikántatása<br>karbantarba ettől<br>megjelentlése |                                      | Mégse Csaini & bezár |
| 0           | Az idézők nyikántatása<br>katkantatva eddig                  |                                      |                      |
| 13 /<br>5 / | Az idézők nyikértatása<br>karbantartva edőig<br>megjelentése |                                      |                      |
| 21          | Szerzőazonoskók                                              |                                      |                      |
|             | Tudumányusztályozás -                                        |                                      |                      |
|             | MIA                                                          | 🚔 Társadulmi ittultúra szociológiája | gi ×                 |
|             | Szerzői nevek                                                |                                      |                      |
|             |                                                              | A Alma                               | B <sup>2</sup> × ^   |
|             |                                                              |                                      |                      |

#### A publikációs és hivatkozási adatok pontosságának ellenőrzése

A Bolyai Pályázati Rendszer az MTMT-ből veszi át a publikációs és hivatkozási listát, valamint az MTMT összefoglaló és szakterületi tudománymetriai táblázatokat. A feltöltés előtt célszerű ellenőrizni, hogy azok az adatok, amelyek a szakterületi táblázattal átkerülnek a Bolyai pályázati rendszerbe, pontosak-e. A lista és a táblázatok belépés nélkül is elérhetőek az MTMT nyilvános kereső felületén (<u>https://m2.mtmt.hu/gui2/</u>) a "Szerző" beállítással a Pályázó névére keresve. A listán a hivatkozások megjelenítése az *Idézetek száma* gombbal szabályozható. Az összefoglaló vagy szakterületi táblázat betöltése a Táblázatok gomb segítségével választható ki.

| Magyar Tudományos<br>Művek Tára      | Közlemény     Keresés       Q Keresés     Részletes keresés                                                                                                    | 📕 hu 👻                                       |
|--------------------------------------|----------------------------------------------------------------------------------------------------|----------------------------------------------|
| Szerző Intézmény Témakör             | Tulassay Tivadar (gyermekgyógyászat)                                                                                                    | ₽ ₹ .                                        |
| Tulassay Tivadar                     | Adatlap Listák - Táblázatok - TÁBLÁZAT<br>Adatlap KIVÁLASZTÁSA                                                                                                    |                                              |
| Tulassay Tivadar (gyermekgyógyászat) | 772 talála     Osszerögalo talózat       Szakterületi táblázat                                                                                                    | Röviden - 🌣                                  |
|                                      | Agocs, Robert , Pap, Doninitions , Sugar, Danier, Four, Gaboi , Turiak, Lina , Verei, Zoltari , Kenery, Lajos , Hulassay,<br>Adám ; Szabó, Attila J. et<br>Cyclooxygenase-2 Modulates Glycosaminoglycan Production in the Skin During Salt Overload<br>FRONTIERS IN PHYSIOLOGY 11 Paper: 561722 , 13 p. (2020)<br>OI WoS Scopus PubMed @ SZTE Publicatio<br>Tudományos                                                                                                    | HIVATKOZÁS<br>MEGJELENÉSÉNEK<br>KIVÁLASZTÁSA |
|                                      | Balogh, Eszter ; Chandler, Jennifer C.* ; Varga, Máté* 🖾 ; Tahoun, Mona* ; Menyhárd, Dóra K. ; Schay, Gusztáv ; Gonca Renáta ; Légrádi, Regina ; Szekeres, Ákos et al.                                                                                                    | lves, Tomas ; Hamar,                         |
|                                      | 2 Pseudouridylation defect due to DKC1 and NOP10 mutations causes nephrotic syndrome with<br>hearing impairment, and enterocolitis                                                                                                    | cataracts,                                   |
|                                      | <ul> <li>PROCEEDINGS OF THE NATIONAL ACADEMY OF SCIENCES OF THE UNITED STATES OF AMERICA 117 : 26 pp. 15137-15</li> <li>DOI WOS <sup>3</sup> SE Repozitórium Scopus PubMed Egyéb URL</li> <li>Tudományos</li> <li>Nyilvános idéző összesen: 3   Független: 2   Függő: 1   Nem jelölt: 0   WoS jelölt: 1   Scopus jelölt: 3   DOI jelölt: 3</li> <li>* Goncalves T. et al. Selective elimination of osteosarcoma cell lines with short telomeres by ataxia telangiect related inhibitors. (2020) ACS Pharmacology &amp; Translational Science 2575-9108 2575-9108</li> </ul> | i147. , 11 p. (2020)<br>asia and Rad3-       |

A táblázatokban megjelenő értékekre klikkelve egy új lapon megtekinthető és ellenőrizhető az értékhez tartozó lista.

A szükséges korrekciók az MTMT-be belépve végezhetők el. Ha problémába ütközik, kérjük keresse fel intézményi MTMT adminisztrátorát vagy jelezze azt az MTMT-be belépve a Fórumban. Kérjük, hogy a Fórumban a "Tárgy" mezőbe ezt írja: Bolyai Pályázat.

Általános tudnivalók a szakterületi táblázatok értékeiről

- a közlemények közül azokat veszik figyelembe, melyekben a kutató szerzősége szerző, forráskiadás készítője vagy kritikai kiadás készítője,
- az idézetek esetében azokat, amelyek nyilvánosak, de nem számolják a Disszertáció és Egyéb típusúakat és az említéseket (utóbbinál kivétel a II. osztály szakterületi táblázata).

#### Az MTMT-re vonatkozó adatok megadása Bolyai Pályázati Rendszerben

Az MTMT-re vonatkozó adatokat **A pályázó adatai** fülön a 18. Egyéb adatok alatt kell megadni.

- A 18.5. MTMT azonosító az MTMT-ből a "Saját adatok" gombra kattintva, majd a "Személyi adatlap" kiválasztásával megnyíló űrlap legfelső, MTMT azonosító mezőjéből másolható ki. Amikor megtörtént az MTMT azonosító pályázati űrlap 18.5. sorába bemásolása, az ott található *Ellenőrzés* gomb megnyomása után az azonosító alatt megjelenik a szerző MTMT-ben megadott neve és zárójelben a megadott szakterülete.
- A **18.6. Igazolom, hogy a fent megadott MTMT azonosítót ellenőriztem** sorhoz tartozó lenyíló menüben **igen** kiválasztva zárul a Pályázó MTMT adatainak automatikus átvételéhez szükséges azonosítási folyamat.

| 18. Egyéb adatok:                                                  | <u>2</u> |            |  |
|--------------------------------------------------------------------|----------|------------|--|
| 18.1 Állampolgársága:                                              | magyar   |            |  |
| 18.2 Gyermekeinek száma:                                           |          |            |  |
| 18.3. Korábban pályázott-e már az ösztöndíjra:                     | nem 🗸    |            |  |
| 18.4. MTA Köztestületi tag:                                        | nem 💙    |            |  |
| 18.5. MTMT azonosító:                                              | 10002700 | Ellenőrzés |  |
| 18.6. Igazolom, hogy a fent megadott MTMT azonosítót ellenőriztem. | igen 🗸   |            |  |

#### A pályázati rendszerbe az MTMT-ből automatikusan betöltődő adatok

A Bolyai Pályázati Rendszerben a Pályázó adatainak mentése után az MTMT azonosító segítségével megtörténik az adatok áttöltése az MTMT-ből. Ha a Pályázó a pályázat lezárásáig módosítja a publikációk és hivatkozások adatait az MTMT-ben, akkor a pályázati rendszerben a megfelelő *Adatok/Lista frissítése* gombra kattintva aktualizálhatók az MTMT adatok és értékek. A frissítést az alábbi, az MTMT-ből automatikusan átvett adatokat tartalmazó mindhárom fülön el kell végezni:

- Publikációs és hivatkozási lista,
- MTMT Összefoglaló táblázat,
- *MTMT tudománymetriai mutatók táblázatai* (ezen belül az "MTMT Általános tudománymetriai táblázat" adatai és az "MTMT Szakterületi táblázat").